# **USB-GUITAR**

# Ohjelmisto installointiohjauskisko

fi

### CD1:

- ▲ Native Instruments Guitar Combos 3 eri comboa (PC / Mac)
- Audacity (PC / Mac)
- ▲ BEHRINGER USB AUDIO -ajuri (PC)

### CD2:

▲ energyXT2 Compact (PC / Mac)

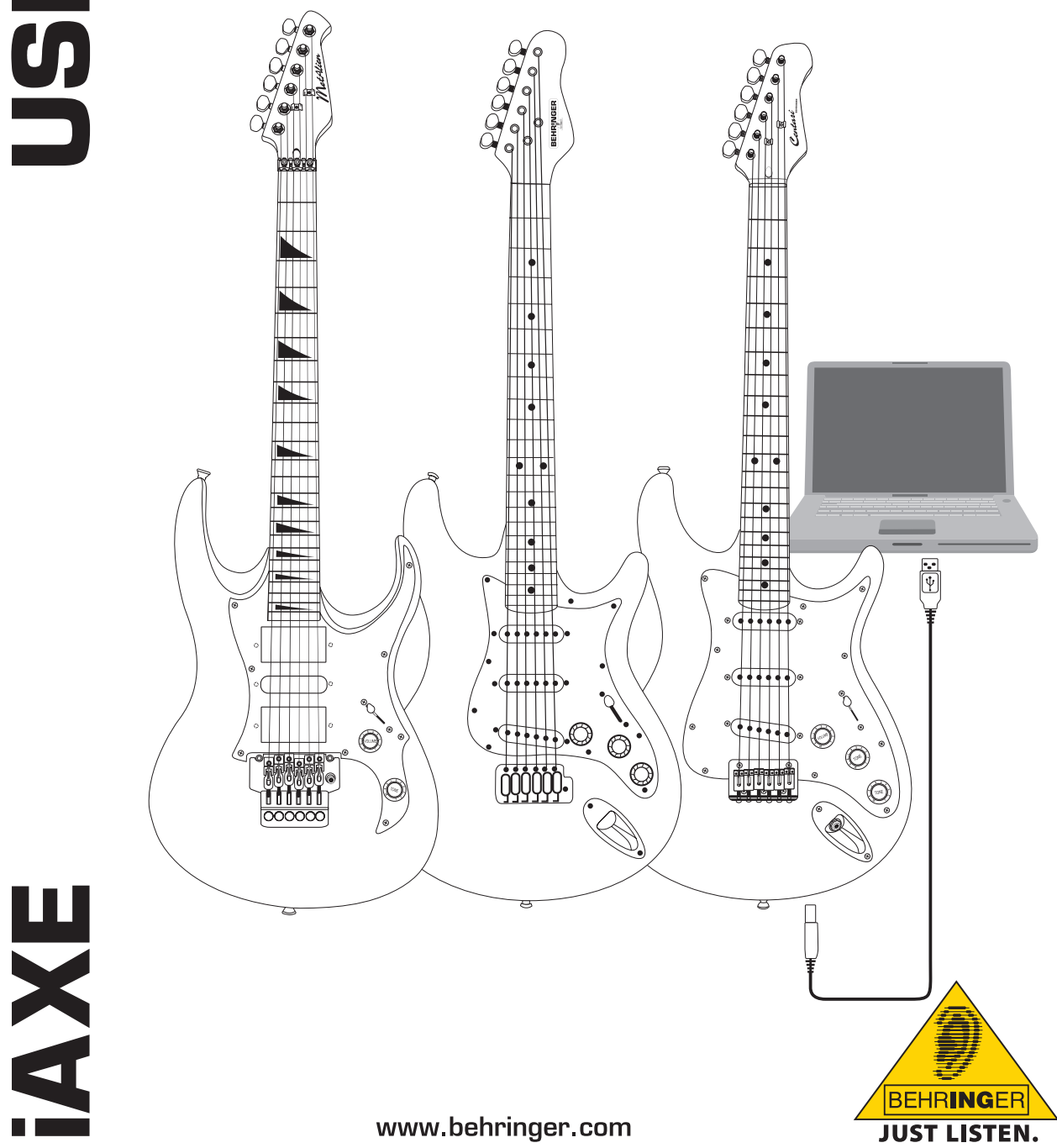

### 1. Johdanto

Tämä käyttöohje kattaa iAXE 393 / 624 / 629 USB-GUITAR -kitaran.

### 1.1 Mukana toimitettavat ohjelmistot

iAXE:n mukana toimitetaan ohjelmistopaketti, jonka ansiosta pääset aloittamaan heti. Ohjelmistopakettiin kuuluu:

### CD1:

- Native Instruments Guitar Combos 3 eri comboa (PC / Mac)
- Audacity (PC / Mac)
- ▲ BEHRINGER USB AUDIO -ajuri (PC)

### CD2:

fi

energyXT2 Compact (PC / Mac)

### Native Instruments Guitar Combos

Native Instruments:n Guitar Combos-sarja tarjoaa upean soinnin, valtaisan laajan hyödyntämisen ja hienot soittomahdollisuudet.

Guitar Combos jäljittelevät täydellisesti kolmea klassista taustatyyppiä. Tähän käytetään samaa erinomaista tekniikkaa, jonka ansiosta jo Guitar Rig-soinnut ovat keränneet lukuisia palkintoja. Hellästi jäljitellyissä putkitaustoissa on ehdottoman autenttinen, lämmin ja voimakas väri sekä ehdottoman puhdas sointi. Erilaiset esisäädöt antavat vain pienen katsauksen näiden klassisten vahvistimien kattamasta valtavasta musiikkialueesta.

### Ammattimainen sointi

Guitar Combos pohjautuu samaan modeling-tekniikkaan kuin Guitar Rig:n tavattoman korkealaatuinen sointi. Guitar Combos on juuri se oikea ratkaisu muusikoille, joilla on vähän tai ei lainkaan kokemusta ammattitasoisista musiikkiohjelmistoista. Luodaksesi ammattitasoisten studiotuotteiden soinnin tarvitset ainoastaan tietokoneen, äänikortin, kitaran ja nämä ohjelmistot!

### Sointujen koko kirjo

AC Box Combo on suosittu malli, joka aiheutti brittipopmusiikkiin vallankumouksen. Pehmeästä vääristettyyn - tämä combo pystyy innoittamaan soittajaa ainutlaatuisella tavalla. Twang Combo on Clean- ja Crunchy-Blues-soundin ydinkäsite. Tämän lämpimän, helposti tunnistettavan soundin olet kuullut monien vuosikymmenien ajan lukemattomissa hiteissä. Kuuluisiin putkivahvistimiin, jotka 60-luvun lopun ja 70-luvun alun legendääriset kitaristit tekivät kuolemattomiksi, pohjautuva Plexi Combo on rock-soundin tunnuskuva. Sen läpitunkeva, yksilöllinen sointi saattaa olla yhtäläiseen lämmin ja kova.

### Ominaisuudet

- ▲ pohjautuu palkittuihin GUITAR RIGS-vahvistimiin, kaappeihin ja tehosteisiin
- ▲ kolme ainutlaatuista comboa, kussakin sen oma, erityinen soundi ja muoto
- ▲ intuitiivinen, mielettömän helppo käyttö
- ▲ upea, ammattilaatuinen sointi ja suoriitus
- jokaiseen comboon kuuluu viritin ja kohinaportti.
- erilaiset esivahvistin- ja jälkivahvistintehosteet kutakin comboa varten
- integroitu "tapedeck" audiotiedostojen toistoa varten sekä metronomi
- mukana esisäädöt sekä mahdollisuus taltioida lisäksi omat esisäädöt
- täysin MIDI-ohjattava (mm. käyttäen helppoa MIDI-opetustoimintoa)

CD sisältää kolme eri kitaracomboa kokeilua varten. CD-kotelossa olevalla sarjanumerolla voit aktivoida yhden combon. Lisätietoa on CD-kotelossa.

Rekisteröitymällä Guitar Combo -käyttäjäksi saat alennusta päivittäessäsi Guitar Combos- ja Guitar Rig -täysversioon, Päivitystä varten varmista, että olet rekisteröitynyt Native Instruments -sivulle, ja siirry www. nativeinstruments.com-sivuston verkkokauppaan.

### 1.2 Järjestelmävaatimukset

Liittääksesi iAXE:n tietokoneeseesi tarvitset vapaan USB-liitännän.

- IAXE sopii sekä PC- että Mac-tietokoneisiin. Sen ansiosta et tarvitse erillistä asennusta tai ajureita. Heti kun iAXE liitetään vapaaseen USB-liitäntään, kone tunnistaa sen yleiseksi USB-äänilaitteeksi. Jos haluat käyttää iAXE-laitteita PC:llä käytettäviin reaaliaikasovelluksiin, esim. tallennukseen tai mukana toimitettujen Native Instrumentsien Guitar Combos-sovellusten käyttöön, suosittelemme kuitenkin, että asennat mukana tulevan USB AUDIO -ajurin, jotta latenssi pysyy mahdollisimman alhaisena (ks. kohta "Laiteajurit ja latenssi").
- Jos haluat käyttää mukana toimitettuja ajureita ja ohjelmistosovellutuksia, ota huomioon kunkin valmistajan esittämät järjestelmävaatimukset.

Mukana toimitettujen ohjelmistojen käyttämiseksi on tietokoneesi täytettävä seuraavat vähimmäisvaatimukset.

|                   | PC                                    | Мас                                       |
|-------------------|---------------------------------------|-------------------------------------------|
| Käyttöjärjestelmä | Windows XP                            | Mac OS X 10.3.x                           |
| Suoritin          | Pentium 700 MHz<br>Athlon XP 1.33 GHz | G4 733 MHz tai Intel<br>Core Duo 1.66 GHz |
| RAM               | 256 MB                                | 512 MB                                    |

### 1.3 Laiteajurit ja latenssi

Laiteajuri on liitäntäpinta, joka mahdollistaa ohjelmiston (audiosovellutuksen) ja laitteiston välisen tiedonvaihdon. Pc-pohjaa varten on viime vuosina vakiintunut erilaisia audiokorttien ajurimalleja. Muutamia näistä ajureista ei voi käyttää samanaikaisessa aänityksessä ja toistossa tai ohjelmistolisäkkeiden kanssa työskennellessä, koska ne eivät tarjoa ammattilaatuisten audiokorttien täyttä suorituskykyä, vaan aiheuttavat lisäksi liian suuren aikaviiveen. Tätä aikaviivettä kutsutaan nimellä latenssi.

Tietokoneesi sisään- ja ulostulojen ajurivalinnan löydät yleensä käytetyn ohjelmiston vakioasetuksisista esisäädöistä. Katso tarvittaessa tarkemmat tiedot ohjelmistosi dokumentaatiosta. Aseta ajurin säätöpaneeliin alhainen latenssiarvo. Mitä pienempi arvo, sen parempi. Mikäli tästä seuraa katkoja, nosta latenssin arvoa vähän kerrallaan.

2

### 2. Asennus Windowsiin

### 2.1 iAXE:n asentaminen

### Asenna USB AUDIO -ajuri seuraavalla tavalla:

- 1) Kytke tietokoneeseesi virta.
- 2) Työnnä CD tietokoneen CD ROM -asemaan.
- 3) Avaa CD:lla oleva "ASIO driver"-kansio.
- 4) Aloita ajurin asennus napsauttamalla tiedostoa "Setup.exe".
- 5) Seuraa näytöltä näkyviä ohjeita.
- Käynnistä tietokone uudelleen, kun asennus on saatu loppuun.

### Määritä ajurin asetukset äänisovelluksiin seuraavalla tavalla:

- Käynnistä ääniohjelmiston ASIO-USB Control Panel (se voi olla nimeltään ASIO Config tai vastaava).
- Valitse USB-välilehdestä ruutukaappauskuvasta näkyvällä tavalla.

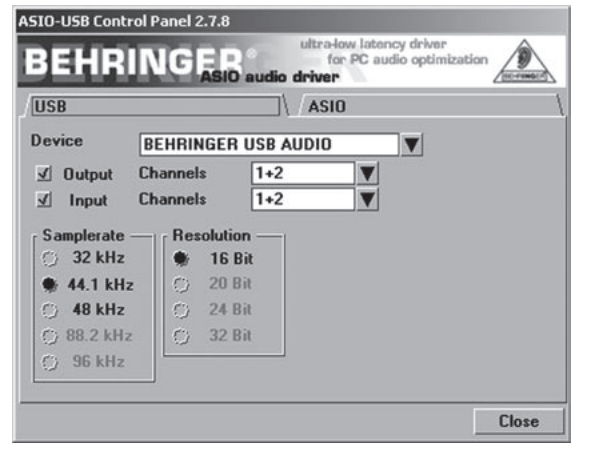

Kuva 2.1: ASIO-USB Control Panel -asetukset

 Valitse ASIO-välilehdestä ruutukaappauskuvasta näkyvällä tavalla.

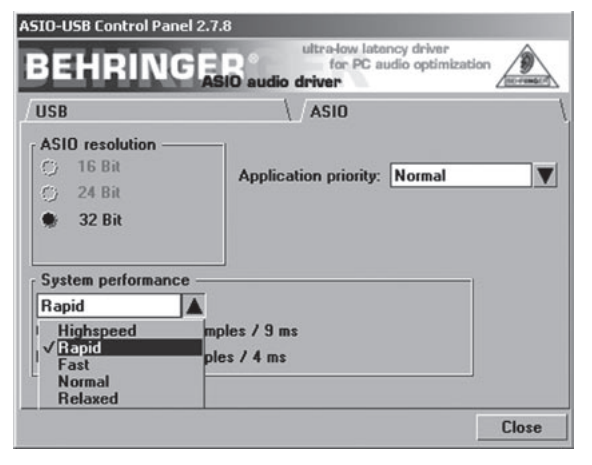

Kuva 2.2: ASIO-USB Control Panel -asetukset

### 2.2 Guitar Combos -ohjelmiston asentaminen

Guitar Combos -ohjelmisto koostuu kolmesta eri combosta. Valitse jokin niistä asennusta varten. CD-kotelossa olevalla sarjanumerolla voit aktivoida yhden combon. Lisätietoa on CD-kotelossa. Muita comboja voit käyttää demoversioina, joissa on seuraavat rajoitukset:

- ▲ Soundien tallennus ei ole käytössä
- ▲ Lopettaa käytyään 30 minuuttia
- ▲ Total recall -toiminto ei ole käytössä.

### Asenna combo järjestelmääsi seuraavalla tavalla:

- Valitse CD:llä olevasta "NI Guitar Combos" -kansiosta combo, jonka haluat asentaa, ja avaa sitä vastaava arkistotiedosto (ZIP) kaksoisnapsauttamalla sitä.
- 2) Aloita asennus napsauttamalla tiedostoa "Setup.exe".
- 3) Seuraa näytöltä näkyviä ohjeita.
- Jos sinulla on asennetun combon sarjanumero:
- 4) Hyväksy NI Service Centerin käynnistys.
- Jos tietokoneesi ei ole yhteydessä Internetiin, valitse offline-rekisteröinti, jolloin voit aktivoida combon toisella tietokoneella.
- 5) Seuraa näytöltä näkyviä ohjeita.

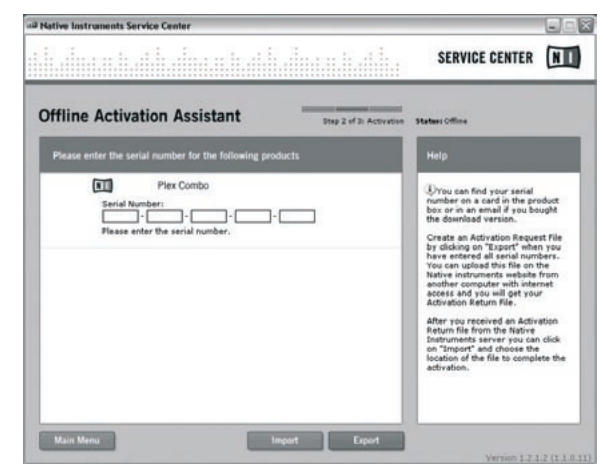

Kuva 2.3: Tuotteen aktivointi NI Service Centerin kautta

Jos sinulla ei ole asentamasi combon sarjanumeroa, voit käyttää sitä vain demo-tilassa.

### Aloita combon käyttö seuraavalla tavalla:

- Käynnistä combo (joko plug-in-versiona isäntäohjelmistosta tai stand-alone-versiona)
- Valitse Audio Setup-välilehdestä ruutukaappauskuvasta näkyvällä tavalla.
- Jos käytät Guitar Comboja johonkin isäntäsovellukseen (esim. äänentallennusjärjestelmiin kuten energyXT2) asennettuna ohjelmalisäkkeenä (plug-in), isäntäsovellus huolehtii signaalien reitityksestä.

## iAXE USB-GUITAR

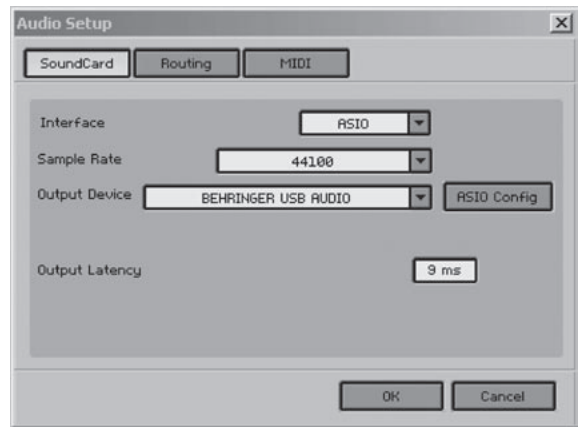

Kuva 2.4: Audio Setup -asetukset

 Napsauta ASIO Config-painiketta, jolloin ajurin asennustoiminto käynnistyy. Ajurin asetusten määritys on kuvattu tarkemmin kohdassa "iAXE:n asentaminen".

### 2.3 Audacityn asentaminen

Audacity on ilmainen ohjelmisto äänen tallentamiseen ja muokkaamiseen.

### Asenna ohjelmisto seuraavalla tavalla:

- 1) Kaksoisnapsauta Audacity-kansion audacity.exe-kuvaketta.
- 2) Seuraa näytöltä näkyviä ohjeita.
- 3) Käynnistä sovellus ja siirry kohtaan File > Preferences.
- 4) Valitse Audio I/O-välilehdestä BEHRINGER USB AUDIO kohtiin Playback ja Recording.

| udacity Preferences                                                                                |                           |    |
|----------------------------------------------------------------------------------------------------|---------------------------|----|
| Audio I/O Quality   File Formats   Spectrograms   Directories   In                                 | nterface   Keyboard   Mou | se |
| Playback                                                                                           |                           |    |
| Device: BEHRINGER USB AUDIO                                                                        |                           | *  |
| Recording                                                                                          |                           |    |
| Device: BEHRINGER USB AUDIO                                                                        |                           | *  |
| Channels: 2(Stereo)                                                                                |                           | v  |
| Play other tracks while recording new one Software Playthrough (Play new track while recording it) |                           |    |
|                                                                                                    |                           |    |
|                                                                                                    |                           |    |
|                                                                                                    |                           |    |
|                                                                                                    | Cancel                    | OK |

Kuva 2.5: Audio Setup -asetukset

5) Käynnistä sovellus uudestaan.

### 2.4 energyXT2 Compactin asentaminen

energyXT2 Compact on tehokas audiotuotantoympäristö oman musiikin luomiseen.

Ohjelmiston asennus on kuvattu energyXT2 Compactin CD:llä olevassa tiedostossa "how\_to\_install.pdf".

### Aloita ohjelmiston käyttö seuraavalla tavalla:

- 1) Käynnistä energyXT2
- Valitse valikosta File > Setup > Audio ruutukaappauskuvasta näkyvällä tavalla.

| Setup                                                                                   |   |
|-----------------------------------------------------------------------------------------|---|
| · · · · · · · · · · · · · · · · · · ·                                                   | × |
| Project Global Audio MIDI Browser Looks Shortcuts                                       |   |
| Device ASIO  BEHRINGER USB AUD Advanced Buffer size 256 ASIO4ALL v2 BEHRINGER USB AUDIO |   |
| Record 16-bits 🗸                                                                        |   |
| Temp Audio folder                                                                       |   |
|                                                                                         |   |
| Audio inputs                                                                            |   |
| IN 0 - BEHRINGER USB AU                                                                 |   |
| ✓ IN 1 - BEHRINGER USB AU                                                               |   |
| ↓                                                                                       |   |
| Audio outputs                                                                           |   |
| OUT 0 - BEHRINGER USB AU                                                                |   |
| OUT 1 - BEHRINGER USB AU                                                                |   |
| ▼                                                                                       |   |

Kuva 2.6: Audio Setup -asetukset

 Napsauta Advanced-painiketta, jolloin ajurin asennustoiminto käynnistyy. Ajurin asetusten määritys on kuvattu tarkemmin kohdassa "iAXE:n asentaminen".

### 2.5 Vianetsintä

Jos ohjelmiston käytössä ilmenee ongelmia, katso yleisten ongelmien ja niiden ratkaisumahdollisuuksien luetteloa.

### Windows ei tunnista USB AUDIO Codecia, Windowsin laitehallinnassa ei ole USB AUDIO device -vaihtoehtoa.

- Tarkista USB-yhteys. Jos mahdollista, kokeile jotain toista USB-kaapelia tai USB-porttia.
- Yhdistä iAXE USB-keskittimen sijasta suoraan tietokoneeseen.
- Varmista, että USB-portti toimii (toimiiko siihen liitetty digitaalikamera, tulostin tms.?)
- Tarvittaessa tarkasta, että USB-portit on aktivoitu isäntäjärjestelmän BIOSissa.
- Windows ei saata ajurin asennusta loppuun (esim. Windowsin virheilmoitus nro 10 tai 39) Tarkista USB-liitäntä. Jos mahdollista, kokeile jotain toista USB-kaapelia tai USB-porttia.
- Yhdistä iAXE USB-keskittimen sijasta suoraan tietokoneeseen.
- ▲ Jos mahdollista, kokeile asentaa ohjelmisto toiseen tietokoneeseen.

# BEHRINGER USB AUDIOn ajurin asennus ei onnistunut, virhekoodi 0x0006

- Tarkista USB-yhteys. Jos mahdollista, kokeile jotain toista USB-kaapelia tai USB-porttia.
- Sulje sovellus ja napsauta uudestaan CD:lla olevan "ASIO driver" -kansion setup.exe-kuvaketta.
- ▲ Lataa viimeisin ASIO-ajuri sivustolta www.behringer.com.

### ASIO USB Control Panelissa ei näy BEHRINGER USB AUDIOta äänilaitteena

- ▲ Tarkista USB-yhteys. Jos mahdollista, kokeile jotain toista USB-kaapelia tai USB-porttia.
- Yhdistä iAXE USB-keskittimen sijasta suoraan tietokoneeseen.
- Sulje sovellus ja napsauta uudestaan CD:lla olevan "ASIO driver" -kansion setup.exe-kuvaketta.

### Latenssiaika on liian pitkä

- 1) Käynnistä ääniohjelmiston ASIO-USB Control Panel (se voi olla nimeltään ASIO Confio tai vastaava).
- 2) USB Device = BEHRINGER USB AUDIO.

4

- 3) Napsauta ASIO-välilehteä.
- 4) System Performance = rapid (tai jopa highspeed).

### Nauhoituksen aikana ilmenee naksahduksia tai keskeytyksiä

- 1) Käynnistä ääniohjelmiston ASIO-USB Control Panel (se voi olla nimeltään ASIO Config tai vastaava)
- 2) USB Device = BEHRINGER USB AUDIO.
- 3) Napsauta ASIO-välilehteä.
- 4) System Performance = normal.

www.musicXP.net -sivustolla on hyödyllisiä vinkkejä Windows XP:n optimoinnista musiikkisovelluksia varten.

### 3. Asennus Maciin

### 3.1 iAXE:n asentaminen

### Aloita AXE:n asennus seuraavalla tavalla:

- 1) Kytke tietokoneeseesi virta.
- 2) Liitä AXE USB-kaapelilla Maciin.

### 3.2 Guitar Combos -ohjelmiston asentaminen

Guitar Combos -ohjelmisto koostuu kolmesta eri combosta. Valitse jokin niistä asennusta varten. CD-kotelossa olevalla sarjanumerolla voit aktivoida yhden combon. Muita comboja voit käyttää demoversioina, joissa on seuraavat rajoitukset:

- ▲ Soundien tallennus ei ole käytössä
- ▲ Lopettaa käytyään 30 minuuttia
- ▲ Total recall -toiminto ei ole käytössä.

### Asenna combo järjestelmääsi seuraavalla tavalla:

- Valitse CD:llä olevasta "NI Guitar Combos"-kansiosta combo, jonka haluat asentaa, ja avaa sitä vastaava arkistotiedosto (ZIP) kaksoisnapsauttamalla sitä.
- 2) Aloita asennus kaksoisnapsauttamalla työpöydällä olevaa asennuskuvaketta.
- 3) Seuraa näytöltä näkyviä ohjeita.
- Jos sinulla on asennetun combon sarjanumero:
- 4) Hyväksy NI Service Centerin käynnistys.
- Jos tietokoneesi ei ole yhteydessä Internetiin, valitse offline-rekisteröinti, jolloin voit aktivoida combon toisella tietokoneella.
- 5) Seuraa näytöltä näkyviä ohjeita.

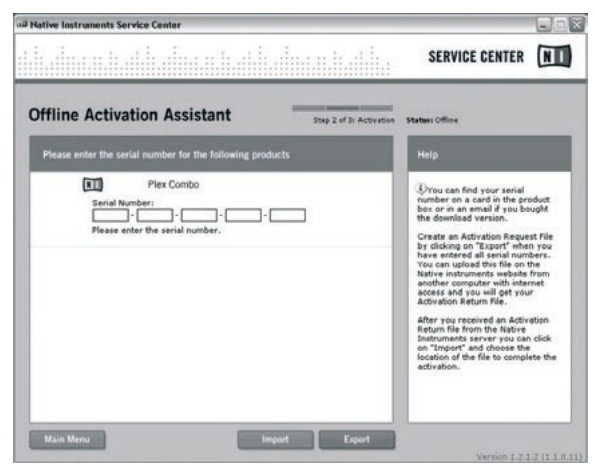

Kuva 3.1: Tuotteen aktivointi NI Service Centerin kautta

Jos sinulla ei ole asentamasi combon sarjanumeroa, voit käyttää sitä vain demo-tilassa.

### Aloita combon käyttö seuraavalla tavalla:

1) Käynnistä combo (joko plug-in-versiona isäntäohjelmistosta

tai stand-alone-versiona)

- Valitse Audio Setup -ikkunasta ruutukaappauskuvasta näkyvällä tavalla.
- Jos käytät Guitar Comboja johonkin isäntäsovellukseen (esim. äänentallennusjärjestelmiin kuten energyXT2) asennettuna ohjelmalisäkkeenä (plug-in), isäntäsovellus huolehtii signaalien reitityksestä.
- OS 10.X -versiosta lähtien stand-alonena käytettävän Guitar Combon käyttöön tarvitaan syöttölaite ("aggregate device"), jolla voit osoittaa laitteiston tulot ja lähdöt. Lisätietoa syöttölaitteen asetusten määrityksestä löydät osoitteesta www.behringer.com

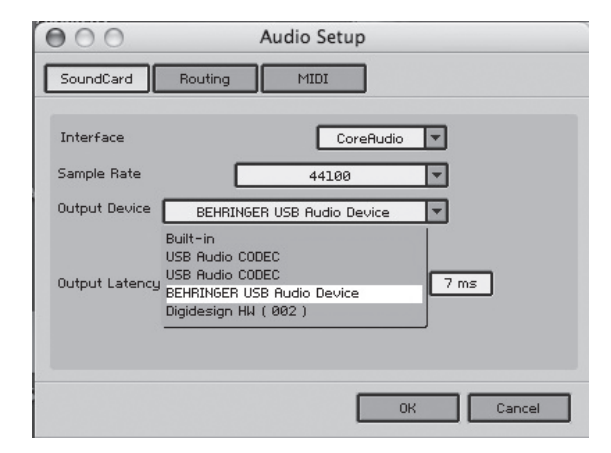

Kuva 3.2: Ääniasetukset OS 10.4- ja sitä uudempiin versioihin

4) Säätä Output Latency-liukukytkimellä arvoksi alle 16 ms.

### 3.3 Audacityn asentaminen

Audacity on ilmainen ohjelmisto äänen tallentamiseen ja muokkaamiseen.

### Asenna ohjelmisto seuraavalla tavalla:

- 1) Kaksoisnapsauta Audacity-kansion audacity.exe-kuvaketta.
- 2) Seuraa näytöltä näkyviä ohjeita.
- 3) Käynnistä sovellus ja siirry kohtaan File > Preferences.
- 4) Valitse Audio I/O-välilehdestä USB Audio Codec kohtiin Playback ja Recording.

| 00         |            |                  | Audacity Preferences |             |           |          |       |
|------------|------------|------------------|----------------------|-------------|-----------|----------|-------|
| Audio I/O  | Quality    | File Formats     | Spectrograms         | Directories | Interface | Keyboard | Mouse |
| Playback   |            |                  |                      |             |           |          |       |
| Device:    | US8 Audio  | CODEC            |                      |             |           |          |       |
| Recording  |            |                  |                      |             |           |          |       |
| Device:    | USB Audio  | CODEC            |                      |             |           |          | •     |
| Channels   | 2 (Ster    | 80)              |                      |             |           |          | •     |
| Play other | tracks whi | le recording new | w one                |             |           |          |       |
| Hardware   | Playthroug | h (Play new trac | k while recording    | it)         |           |          |       |
| Software I | laythrough | (Play new track  | while recording i    | 0           |           |          |       |
|            |            |                  |                      |             |           |          |       |
|            |            |                  |                      |             |           |          |       |
|            |            |                  |                      |             |           |          |       |

Kuva 3.3: Audio Setup -asetukset

5) Käynnistä sovellus uudestaan.

### 3.4 energyXT2 Compactin asentaminen

energyXT2 Compact on tehokas audiotuotantoympäristö oman musiikin luomiseen.

Ohjelmiston asennus on kuvattu energyXT2 Compactin CD:llä olevassa tiedostossa "how\_to\_install.pdf".

### Aloita ohjelmiston käyttö seuraavalla tavalla:

- 1) Käynnistä energyXT2
- Valitse valikosta File > Setup > Audio ruutukaappauskuvasta näkyvällä tavalla.

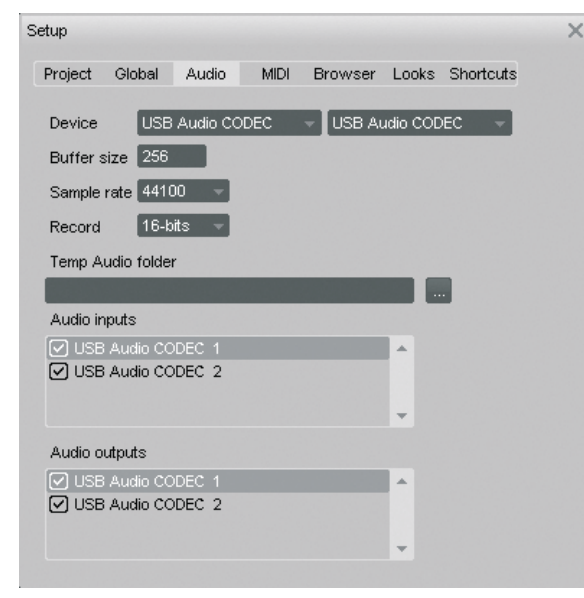

Kuva 3.4: Audio Setup -asetukset

### 3.5 Ääniajurin asetusten määrittäminen

Määritä ajurin asetukset äänisovelluksiin seuraavalla tavalla:

 Avaa Applications > Utilies-kansiosta Audio MIDI Setup ja tee ruutukaappauskuvasta näkyvät asetukset.

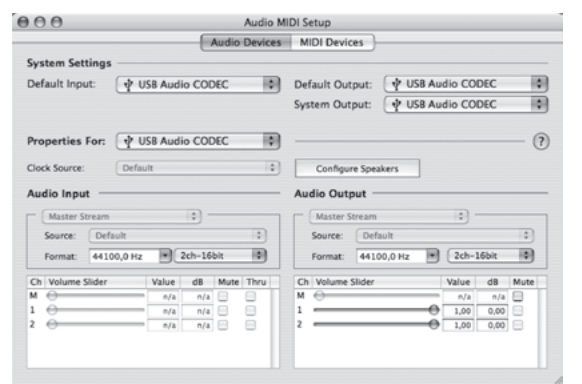

Kuva 3.5: Audio MIDI Setup -asetukset

### 3.6 Vianetsintä

Jos ohjelmiston käytössä ilmenee ongelmia, katso yleisten ongelmien ja niiden ratkaisumahdollisuuksien luetteloa.

# Äänen laatu huono käytettäessä NI Guitar Combo -ohjelmistoa (kohinaa, säröä)

- Avaa Audio MIDI Setup-ikkuna kansiosta Applications > Utilities.
- 2) Valitse kohdasta Format seuraavat asetukset:
- 44100,0 Hz / 2ch-16bit

Latenssiaika on liian pitkä käytettäessä NI Guitar Combo -ohjelmistoa

▲ Valitse valikosta Preferences > Audio Setup ja vähennä Output Latency-asetuksen arvoa.

### NI Guitar Combo -ohjelmistoa käytettäessä ilmenee naksahduksia tai keskeytyksiä

Valitse valikosta *Preferences > Audio Setup* ja lisää *Output Latency*-asetuksen arvoa.

Pidätämme oikeuden teknisiin ja ulkoasun muutoksiin. Kaikki tiedot vastaavat tilannetta painohetkellä. Kaikki mainitut tavaramerkit (paitsi BEHRINGER, BEHRINGER-logo, JUST LISTEN ja IAXE) kuuluvat omistajilleen eikä niitä ole liitetty BEHRINGERiin. BEHRINGER ei ota minkäänlaista vastuuta mistään vahingoista, jotka aiheutuvat tämän käyttööhjeen sisältämien kuvausten, piirrosten ja tietojen noudattamisesta. Kuvien värit ja erittelyt voivat poiketa hieman tuotteesta. BEHRINGER-tuotteita on saatavilla vain valtuutetuilta kauppiailta. Tavarantoimittajat ja kauppiaat eivät ole BEHRINGERin prokuristeja eikä heillä ole minkäänlaista vastuua mistään valtaa oikeudellisesti sitoa BEHRINGERi kekemiinsä kauppoihin. Tämän käyttöohjeen tai sen osien jäljentäminen tai uudelleenpainanta missään muodossa sähköisesti tai mekaanisesti, mukaan lukien kaikenlainen kopiointi ja tallennus, on sallitua ainoastaan BEHRINGER International GmbH:n kirjallisella suostumuksella. Mac ja Mac OS ovat Apple Computer Inc.:n rekisteröityjä tavaramerkkejä USA:ssa ja muissa maissa. Interl ja Pentium ovat Intel Corpotationin tai niiden tytäryhtiöiden tavaramerkkejä tai rekisteröityjä tavaramerkkejä Yhdysvalloissa ja muissa maissa. ASIO on Steinberg Media Technologies GmbH:n tavaramerkki ja ohjelmisto. energyXT2 ja energyXT2 Compact ovat XT Software AS Incorporatedin tavaramerkkejä Norjassa. Guitar Combos ja Guitar RIg ovat Native Instruments GmbH:n rekisteröityjä tavaramerkkejä.

> KAIKKI OIKEUDET PIDÄTETÄÄN. (c) 2008 BEHRINGER International GmbH BEHRINGER International GmbH, Hanns-Martin-Schleyer-Str. 36-38, 47877 Willich-Muenchheide II, Saksa. Puh. +49 2154 9206 0, Faksi +49 2154 9206 4903

fi